## To create a permanent 'my folder' in Discovery:

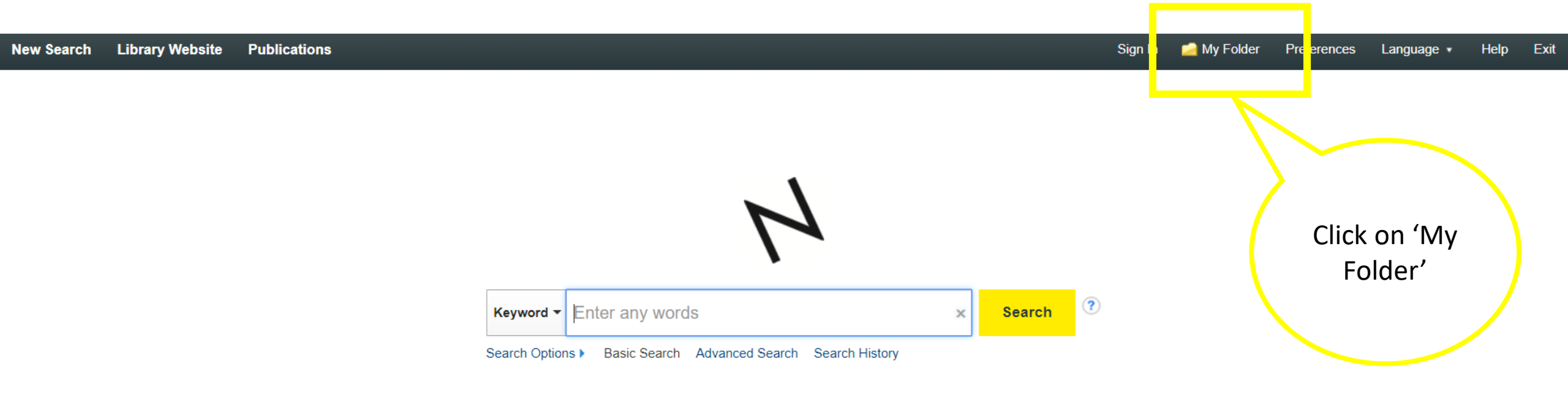

Service provided courtesy of the library at Norwich University of the Arts

# Look for this message at the top of the screen in 'My Folder':

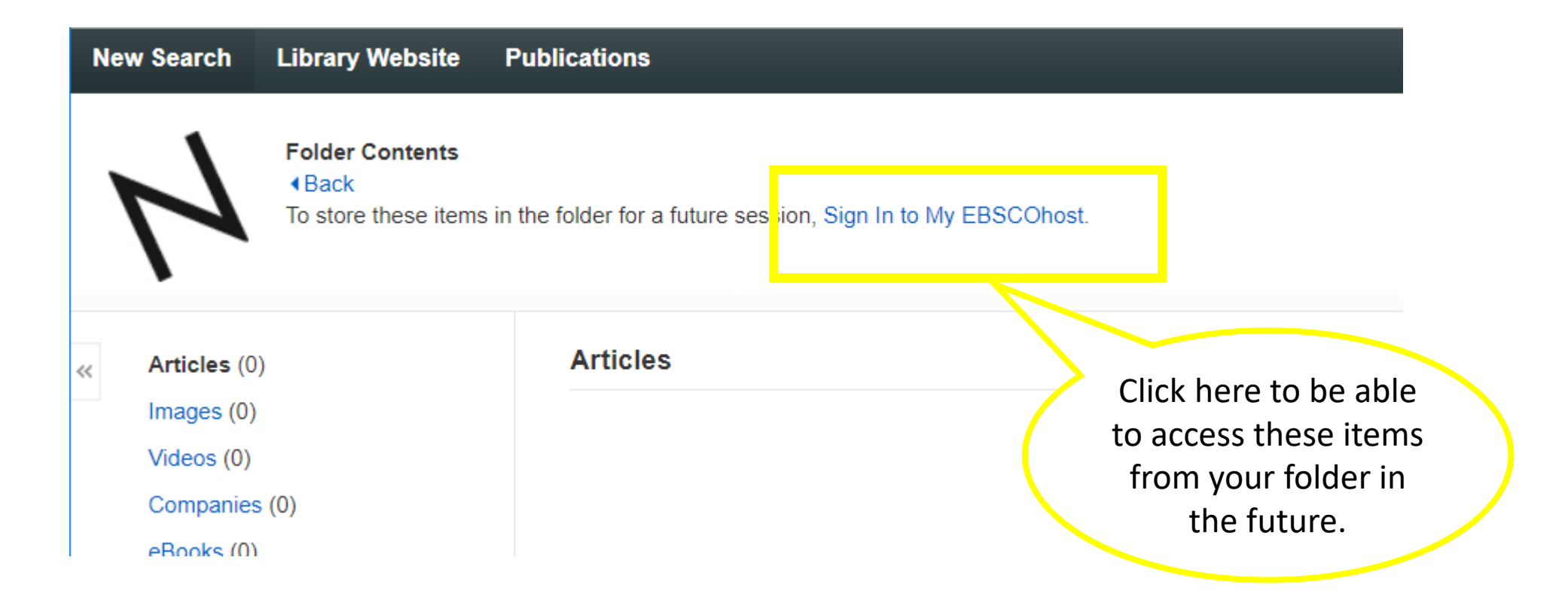

## Sign in as usual using your NUA credentials:

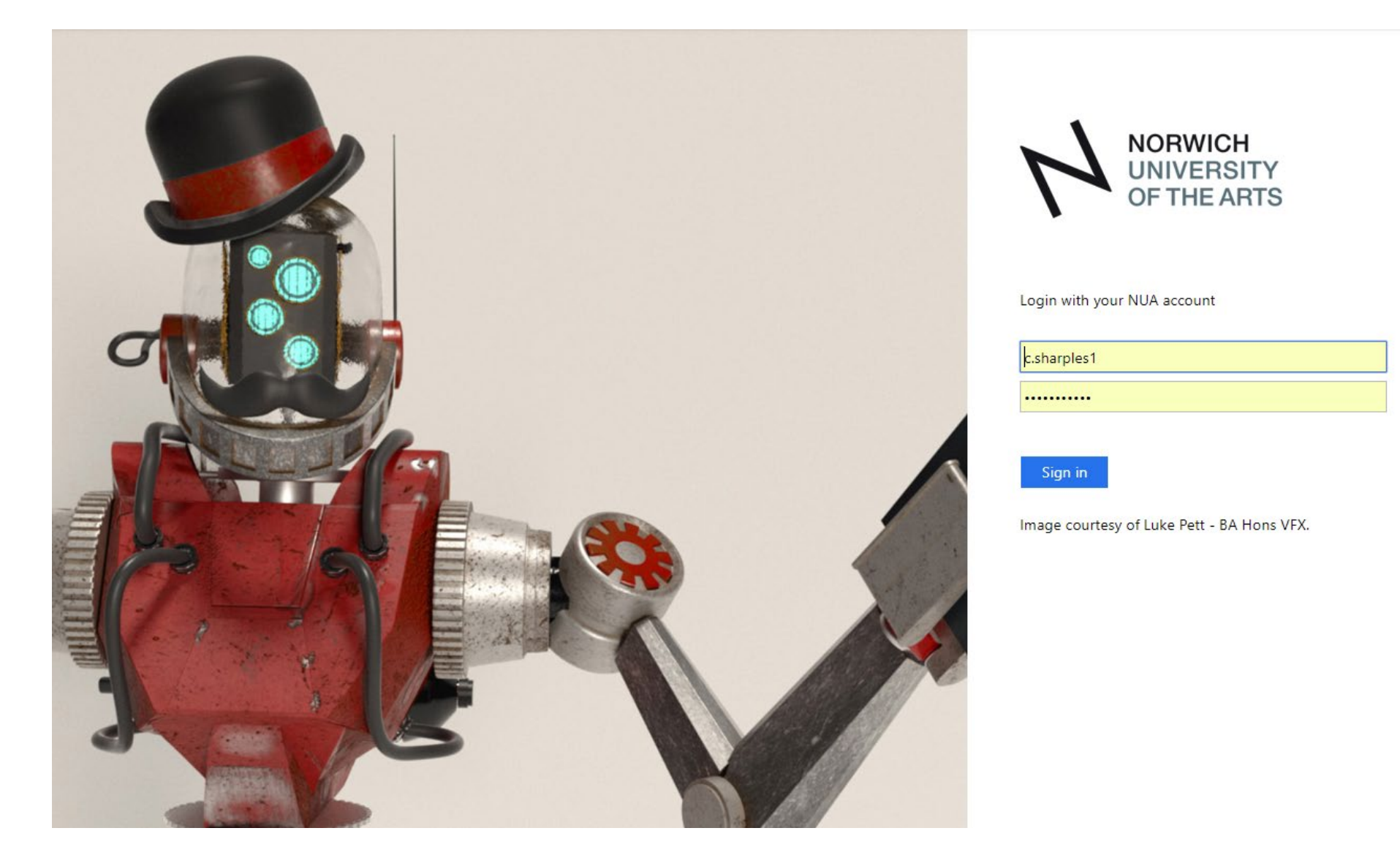

# Check you agree with the Personal Data Retention and Usage notice, and Continue:

### EBSCO

## Personal Data Retention and Usage

#### Your Personal Data

At EBSCO, we do not share your personal information with non-EBSCO third parties.

Why we collect your data: EBSCO collects your personal data to provide you services, to improve our existing product features and functionality, and to improve our overall products.

#### The four categories of data we collect are:

- Account Information, such as login credentials, email, and name.
- · Saved items, such as checkouts and saved searches.
- · Activity data, such as searches, retrievals, and link outs.
- · Other data, such as affiliations and continuing education.

If you would like more specific information related to our data privacy practices, please read our <u>Privacy</u> <u>Policy</u>.

Withdrawing your consent: You may immediately withdraw your consent for the collection of your personalized data at any time. If you do this, you will be unable to use a personalized account to access EBSCO's products. However, you will still be able to access EBSCO's products through your institution's account.

- Yes. I consent to the collection of this personalized data, and I understand the processing of my personal data is covered under my institution's contract with EBSCO.
   No. I do not consent to the collection of this personalized data.
- O No. I do not consent to the collection of this personalized data.

## Your Discovery will now look like this:

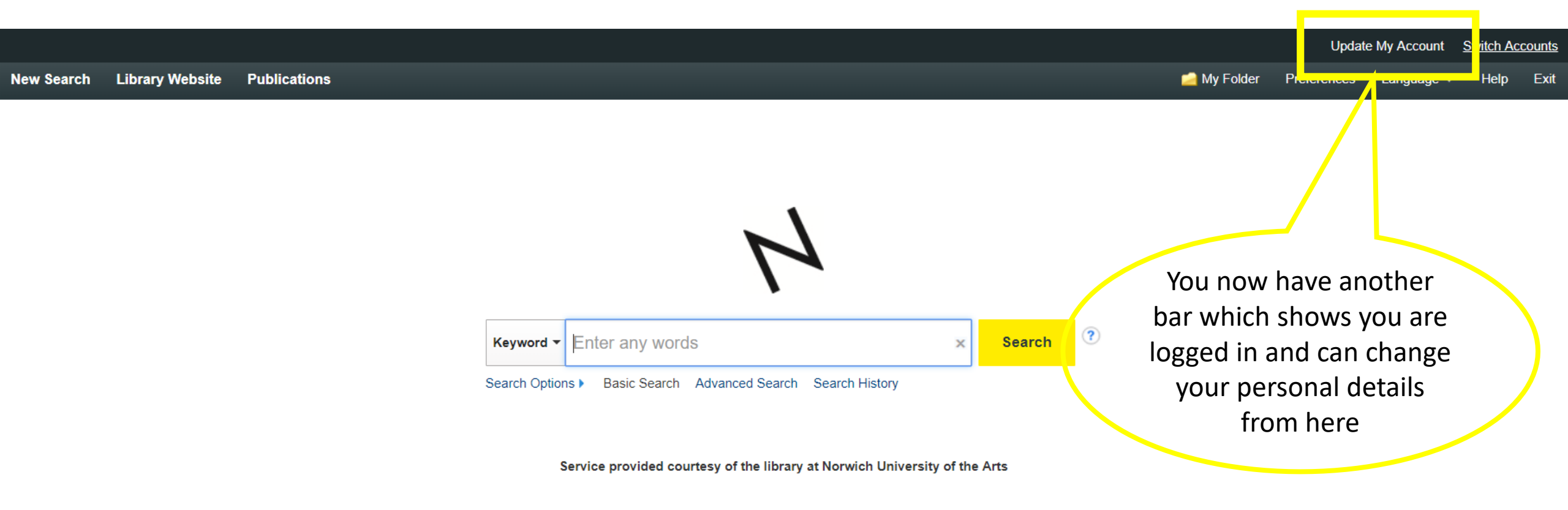

You're now logged in and can see your folder. (Don't panic, it's probably still empty right now, so click on 'New Search' and start saving things to your folder!

|                                         |                             |                            |                      |             | Ur          | pdate My Account | Switch A | ccounts |
|-----------------------------------------|-----------------------------|----------------------------|----------------------|-------------|-------------|------------------|----------|---------|
| New Search Image Search L               | ibrary Website Publications |                            |                      | 🛁 My Folder | Preferences | Language •       | Help     | Exit    |
| 's Folder <sup>(?)</sup>                |                             |                            |                      |             |             |                  |          |         |
| « Images (0)                            | My Folder: Articles         |                            |                      |             |             |                  |          | >>      |
| Videos (0)<br>Companies (0)             |                             | There are 0 result list if | tems in your folder. |             |             |                  |          |         |
| Pages (0)<br>eBooks (0)                 |                             |                            |                      |             |             |                  |          |         |
| Checkouts (0)                           |                             |                            |                      |             |             |                  |          |         |
| Notes (0)<br>Other Content Sources (0)  |                             |                            |                      |             |             |                  |          |         |
| Persistent Links to<br>Searches (0)     |                             |                            |                      |             |             |                  |          |         |
| Saved Searches (0)<br>Search Alerts (0) |                             |                            |                      |             |             |                  |          |         |
| Journal Alerts (0)<br>Web Pages (0)     |                             |                            |                      |             |             |                  |          |         |
| i⊇ My Custom i i⊇ New<br>?              |                             |                            |                      |             |             |                  |          |         |
| 🧀 Shared By 🤋 🐿 Add                     |                             |                            |                      |             |             |                  |          |         |

# The items you add to your 'My Folder' will be kept for you to access time and again.

|                                                                                                    |                                                                                                    |                                                  | Updat                                    | e My Account                        | Switch Account          | <u>its</u> |
|----------------------------------------------------------------------------------------------------|----------------------------------------------------------------------------------------------------|--------------------------------------------------|------------------------------------------|-------------------------------------|-------------------------|------------|
| New Search Library Website                                                                                                    | Publications                                                                                                    | 📥 My Folder                                      | Preferences                              | Language 🔹                          | Help Ex                 | kit        |
| Carly's Folder <sup>(2)</sup><br>Back                                                                                                    |                                                                                                    |                                                  |                                          |                                     |                         |            |
| ĸ 🖃 🧀 My Folder                                                                                                    | My Folder: Article                                                                                                    |                                                  |                                          |                                     |                         | >>         |
| Articles (4)<br>Images (0)<br>Videos (0)<br>Companies (0)<br>Pages (0)                                                                             | 1-4 of 4         Page: 1         Select / deselect all         Delete Items         1         L earning to look critically: teaching and learning to early and design librarians                                                                                                    | Date Added -                                     | Page Options                             |                                     | Print<br>E-mail<br>Save |            |
| eBooks (1)<br>audioBooks (0)<br>Checkouts (0)<br>Holds (0)<br>Notes (0)                                                                            | Academic       By: Meeks, Amanda. Art Libraries Journal, Apr2017, Vol. 42 Issue 2, p.       5: 2017.9, Database:         Subjects: Art librarianship; Teaching; Learning; Visual literacy Study & teach.       5: 0017.9, Database:         Operational       PDF Full Text (707KB)                                                                                                    | This is no<br>personal                           | ow your<br>folder v                      | r own<br>within                     | Export                  |            |
| Other Content Sources (0)<br>Persistent Links to<br>Searches (0)<br>Saved Searches (0)<br>Search Alerts (0)<br>Journal Alerts (0)<br>Web Pages (0) | <ul> <li>2. Librarians as Co-Teachers and Curators: Integrating Information Literacy in a College.</li> <li>By: Lijuan Xu; Gil, Nestor. Art Documentation: Bulletin of the Art Libraries Society of North America, Man Text (H.W. Wilson)</li> <li>Subjects: Studio art classes; Art museum curators; Colleges, Universities, and Professional Schools; Information System in education</li> <li>PDF Full Text (3MB)</li> </ul> | Discover<br>here, en<br>yourself f<br>export the | y. Save<br>nail the<br>rom he<br>em fron | items<br>em to<br>re and<br>n here! |                         |            |

Next time you use Discovery, you just need to click 'Sign In' and you'll be able to see the contents of your folder, and add more stuff.

| •                                            |                                   |                                                                                                    |                                                                                                    |                                                                                                    | <mark></mark>                                                       |                                                                                                    |
|----------------------------------------------|-----------------------------------|----------------------------------------------------------------------------------------------------|----------------------------------------------------------------------------------------------------|----------------------------------------------------------------------------------------------------|---------------------------------------------------------------------|----------------------------------------------------------------------------------------------------|
| Keyword - plum                               |                                   |                                                                                                    | × Se                                                                                                    | earch                                                                                                    |                                                                     |                                                                                                    |
| Basic Search Advance                         | ed Search Search                  | h History )                                                                                                    |                                                                                                    |                                                                                                    |                                                                     |                                                                                                    |
| Refine Results                               | Search Res                        | sults: 1 - 10 of 40,772                                                                                                    |                                                                                                    | Relevance 🗸 Pa                                                                                                | age Options - 🕞 Share                                               | NUA Library - Get in<br>Touch →                                                                                                    |
| Current Search                               |                                   |                                                                                                    |                                                                                                    |                                                                                                    |                                                                     | Reception desk:<br>01603 751467                                                                                                    |
| Available via NUA Library                    | 1. Chicker                        | n with <b>plums</b>                                                                                                    |                                                                                                    |                                                                                                    |                                                                     | library@nua.ac.uk                                                                                                    |
| NUA Catalogue Only Academic (Peer            | CHICKEN<br>WITH PLINS             | By: Satrapi, Marjane. Lor<br>NUA Library Catalogue                                                                                                    | ndon : Jonathan Cape, 2006. 84 p. :                                                                          | chiefly ill. ; 25 cm. (hbk) Languag                                                                           | e: Undetermined, Database                                           | e:<br>Monday - Thursday:<br>9am - 9pm                                                                                                    |
| Reviewed) Journals                           | RALINE SATUR                      | Subjects: Graphic novel<br>Fiction.; Musicians-Iran-C                                                                                                    | ls.; Comics.; Iran.; Satrapi, Marjane.;<br>Comic books, strips, etc. Fiction.; Bio                           | 21c.; 2000's.; Khan, Nasser Ali-C<br>graphical fiction, gsafd.; Graphic                                       | Comic books, strips, etc.                                           | Friday:<br>9am - 5pm                                                                                                    |
|                                              |                                   |                                                                                                    |                                                                                                    | 5 - F                                                                                                    | novelo.                                                             | Saturday:                                                                                                    |
| Date                                         | Book                              | Reservation options                                                                                                    |                                                                                                    | 3                                                                                                    | novels.                                                             | Saturday:<br>11am - 3pm<br>Manage your Library                                                                                                    |
| Date Date                                    | Book                              | Reservation options                                                                                                    | Class Number                                                                                                 | Loan Type                                                                                                    | Status                                                              | Saturday:<br>11am - 3pm<br>Manage your Library<br>Account:<br>https://nua.cirqahosting.                                                                                                    |
| Date Date Show More Options set              | Book                              | Reservation options Location Main collection                                                                                                    | Class Number<br>754.65 SAT                                                                                   | Loan Type<br>Standard Ioan                                                                                    | Status<br>Available                                                 | Saturday:<br>11am - 3pm<br>Manage your Library<br>Account:<br>https://nua.cirqahosting                                                                                                    |
| Date Date Show More Options set Source Types | Book                              | Reservation options Location Main collection                                                                                                    | Class Number<br>754.65 SAT                                                                                   | Loan Type<br>Standard Ioan                                                                                    | Status<br>Available                                                 | Saturday:<br>11am - 3pm<br>Manage your Library<br>Account:<br>https://nua.cirqahosting                                                                                                    |
| Date Date Date Date Date Date Date Date      | Book<br>2. <b>Plum C</b>          | Reservation options Location Main collection Creek                                                                                                    | Class Number<br>754.65 SAT                                                                                   | Loan Type<br>Standard Ioan                                                                                    | Status<br>Available                                                 | Saturday:<br>11am - 3pm<br>Manage your Library<br>Account:<br>https://nua.cirqahosting<br>Continue your<br>Research +                                                                                                    |
| Date Date Date Date Date Date Date Date      | Book<br>2. <b>Plum</b> C          | Reservation options Location Main collection Creek By: McNeal, W. W. Fort V (EBSCOhost)                                                                                                    | Class Number<br>754.65 SAT<br>Worth, Texas : Texas Christian Unive                                           | Loan Type<br>Standard Ioan<br>rsity Press. 2016. eBook., Databa                                               | Status<br>Available                                                 | Saturday:<br>11am - 3pm<br>Manage your Library<br>Account:<br>https://nua.cirqahosting<br>Continue your<br>Research +<br>BERG FASHION LIBR                                                                                                    |
| Date Date Date Date Date Date Date Date      | Book<br>2. <b>Plum C</b>          | Reservation options Location Main collection Creek By: McNeal, W. W. Fort V (EBSCOhost) Subjects: FICTION / His                                                                                                    | Class Number<br>754.65 SAT<br>Worth, Texas : Texas Christian Unive<br>storical / General; FICTION / Literary | Loan Type<br>Standard Ioan<br>rsity Press. 2016. eBook., Databa                                               | Status<br>Available<br>ase: eBook Collection<br>eTexasHistory19th   | Continue your<br>Research -                                                                                                    |
| Date Date Date Date Date Date Date Date      | Book<br>2. <b>Plum C</b>          | Reservation options         Location         Main collection         Creek         By: McNeal, W. W. Fort W<br>(EBSCOhost)         Subjects: FICTION / His<br>centuryFiction                                                  | Class Number<br>754.65 SAT<br>Worth, Texas : Texas Christian Unive<br>storical / General; FICTION / Literary | Loan Type<br>Standard Ioan<br>rsity Press. 2016. eBook., Databa                                               | Status<br>Available                                                 | Saturday:<br>11am - 3pm<br>Manage your Library<br>Account:<br>https://nua.cirqahosting<br>Continue your<br>Research ~<br>BERG FASHION LIBR<br>DOD LEARNIN<br>SCREE<br>Digiman                                                                                                    |
| Date Date Date Date Date Date Date Date      | Book<br>2. <b>Plum C</b><br>EBook | Reservation options         Location         Main collection         Creek         By: McNeal, W. W. Fort V<br>(EBSCOhost)         Subjects: FICTION / His<br>centuryFiction         PDF Download                             | Class Number<br>754.65 SAT<br>Worth, Texas : Texas Christian Unive<br>storical / General; FICTION / Literary | Loan Type<br>Standard Ioan<br>rsity Press. 2016. eBook., Databa                                               | Status<br>Available<br>ase: eBook Collection<br>e-TexasHistory19th  | Saturday:<br>11am - 3pm<br>Manage your Library<br>Account:<br>https://nua.cirqahosting<br>Continue your<br>Research ~<br>E BERG FASHION LIBR<br>bob LEARNIN<br>SCREE<br>Digimap                                                                                                    |
| Date Date Date Date Date Date Date Date      | Book<br>2. Plum C<br>EBook        | Reservation options         Location         Main collection         Creek         By: McNeal, W. W. Fort V. (EBSCOhost)         Subjects: FICTION / His centuryFiction         PDF Download         I Table of Contents      | Class Number<br>754.65 SAT<br>Worth, Texas : Texas Christian Unive<br>storical / General; FICTION / Literary | Loan Type<br>Standard Ioan<br>rsity Press. 2016. eBook., Databa<br>; FICTION / Westerns; Country life<br>Book | Status<br>Available<br>Se: eBook Collection<br>e–Texas-History–19th | Saturday:<br>11am - 3pm<br>Manage your Library<br>Account:<br>https://nua.cirqahosting<br>Continue your<br>Research ~<br>BERG FASHION LIBR<br>bob LEARNIN<br>SCREE<br>Digimap                                                                                                    |
| Date Date Date Date Date Date Date Date      | Book<br>2. <b>Plum C</b><br>EBook | Reservation options         Location         Main collection         Creek         By: McNeal, W. W. Fort V. (EBSCOhost)         Subjects: FICTION / His centuryFiction         PDF Download         Image: Table of Contents | Class Number<br>754.65 SAT<br>Worth, Texas : Texas Christian Unive<br>storical / General; FICTION / Literary | Loan Type<br>Standard Ioan<br>rsity Press. 2016. eBook., Databa<br>; FICTION / Westerns; Country life<br>Book | Status<br>Available                                                 | Saturday:<br>11am - 3pm<br>Manage your Library<br>Account:<br>https://nua.cirqahosting,<br>bttps://nua.cirqahosting,<br>Continue your<br>Research ~<br>Continue your<br>Research ~<br>BERG FASHION LIBR<br>bob LEARNIN<br>SCREE<br>Digimap<br>Common<br>Common<br>LEARNING<br>Common<br>Common<br>Co |